## eFollett Access Instructions for Cengage Unlimited

## **V**Follett

- 1 When a student purchases a digital code from Follett, they receive an e-mail with access instructions.
- 2 In the "Digital Order Details" section, students are prompted to "simply click on the Access URL and follow instructions."
- 3 That will bring them to this page.
- 4 The proper workflow is:
  - Student is told their code is validated.
  - Student is prompted to create their cengage.com account.

**NOTE**: Student should use their school e-mail address to sign up for Cengage Unlimited if an LMS (e.g. Blackboard, Moodle, Canvas) is in use. They will have difficulties accessing their materials otherwise.

• Student can now access Cengage Unlimited through the Cengage student dashboard.

| Order Summary                                                                                                    |                                                                                                    |   |
|----------------------------------------------------------------------------------------------------|----------------------------------------------------------------------------------------------------|---|
| Order Number: 15710000025054                                                                                                    | Order Date: Aug 1, 2018<br>Receipt Method: No Shipping Required<br>Ship to:<br>6219 E Lobo Ct, Unit A<br>Tucson AZ 85708                                                                                                    | 1 |
| Order Details                                                                                                    |                                                                                                    |   |
| Product Details:<br>Cengage Unlimited, 1 term (4 months),<br>1st Edition<br>Author: Cengage Unlimited<br>ERAU Worldwide > Fall 2018 - August<br>> BUSW > 500 > All  | STATUS: FULFILLED<br>Ofy: 1                                                                                                    |   |
| Digital Order Details                                                                                                    |                                                                                                    |   |
| Product Details:<br>Cengage Unlimited, 1 term (4 months),<br>1st Edition<br>Author: Cengage Unlimited<br>Digital Edition                                            | DIGITAL ACCESS INFORMATION: To access<br>your digital selection, simply click on the Access<br>URL and follow instructions<br>Access URL:<br>https://icoan.compage/train.com/cb/ent/liement.htm?<br>code=P204M2X8IP518FH5<br>Access Code: PX0M2X8IP518FH5 | 2 |
| Contact Information<br>Embry Riddle Worldwide Bookstore<br>Store Fulfillment Center<br>5730 Bowden Rd<br>Suite 307<br>Jacksonville, FL 32216<br>phone: 904-732-5010 | Return Policy<br>View our <u>return policy</u>                                                                                                    |   |

| CENGAGE brain                                     | Technical Supp                    |
|---------------------------------------------------|-----------------------------------|
| ✓ Your code has been validated. Please Create a N | ew Account or Log In to continue. |
| NEW STUDENTS                                      | RETURNING STUDENTS                |
| Email address                                     | Email address                     |
| CREATE A N                                        | REW ACCOUNT Password Forget?      |
|                                                   | LOG IN                            |

continued on page 2

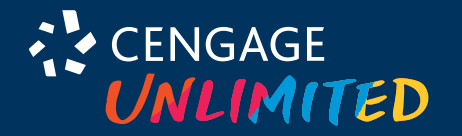

cengage.com/unlimited

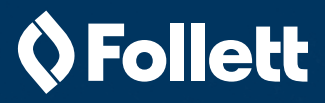

## Some students may:

- Try to go back to their "Access URL" even though it's a one-time activation URL.
- 2 Access the URL AND try to enter their "Access Code." Clicking the URL automatically redeemed their code.

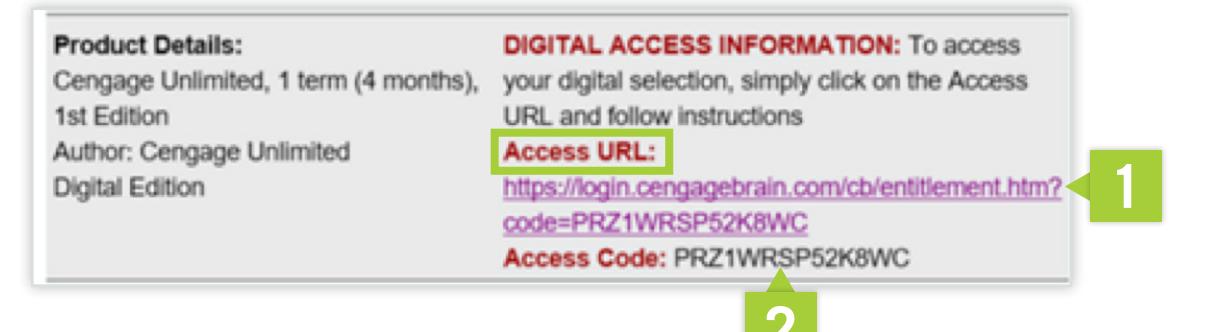

## SOLUTIONS:

3 The student should use the "Access URL" link only once, to set up their cengage.com account. If they use it again, they will get an error message. Students should go to cengage.com to access their subscription once it's been activated.

\*A revision to this error code is coming soon. It will guide students to the Cengage dashboard.

4 Direct any student experiencing this error to **login.cengage.com**. They will sign in to their cengage.com account, go to Account, click on My Dashboard and be in Cengage Unlimited. Now they can add their course materials.

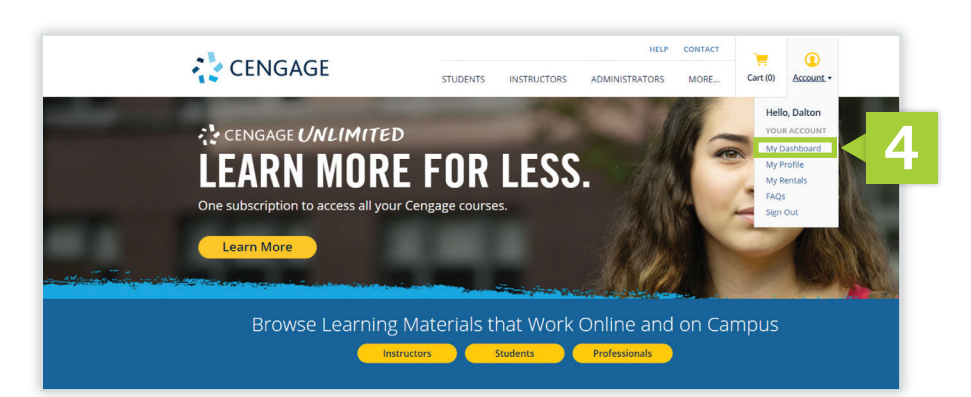

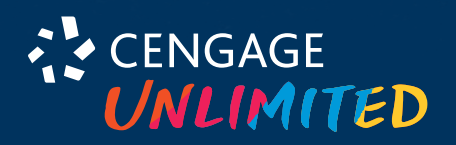